Geben Sie in Ihrem Internet-Browser (Firefox, Windows Edge, beim Windows Internetexplorer könnte es zu Fehlermeldungen kommen) folgende Internet-Adresse ein:

https://cloud.schule-mv.de/

Daraufhin öffnet sich folgendes Fenster:

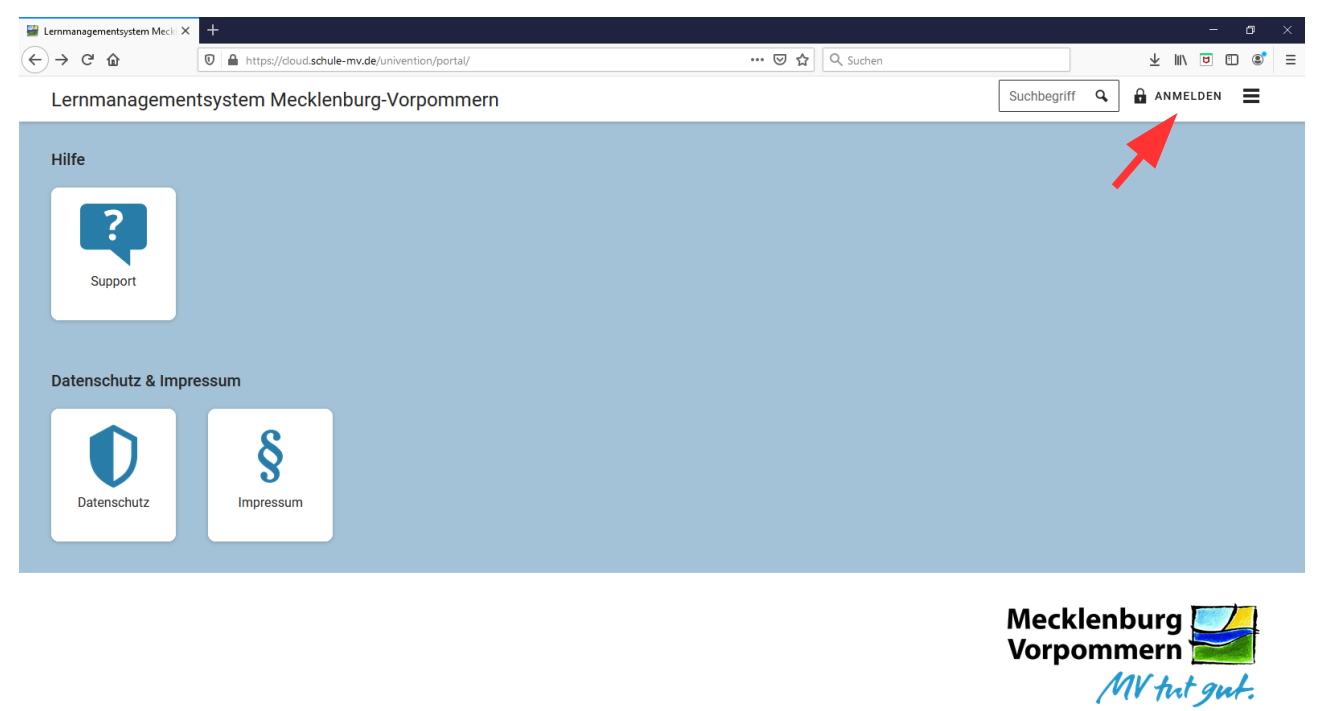

Durch Klicken auf den Anmeldebutton werden Sie auf folgende Seite weitergeleitet:

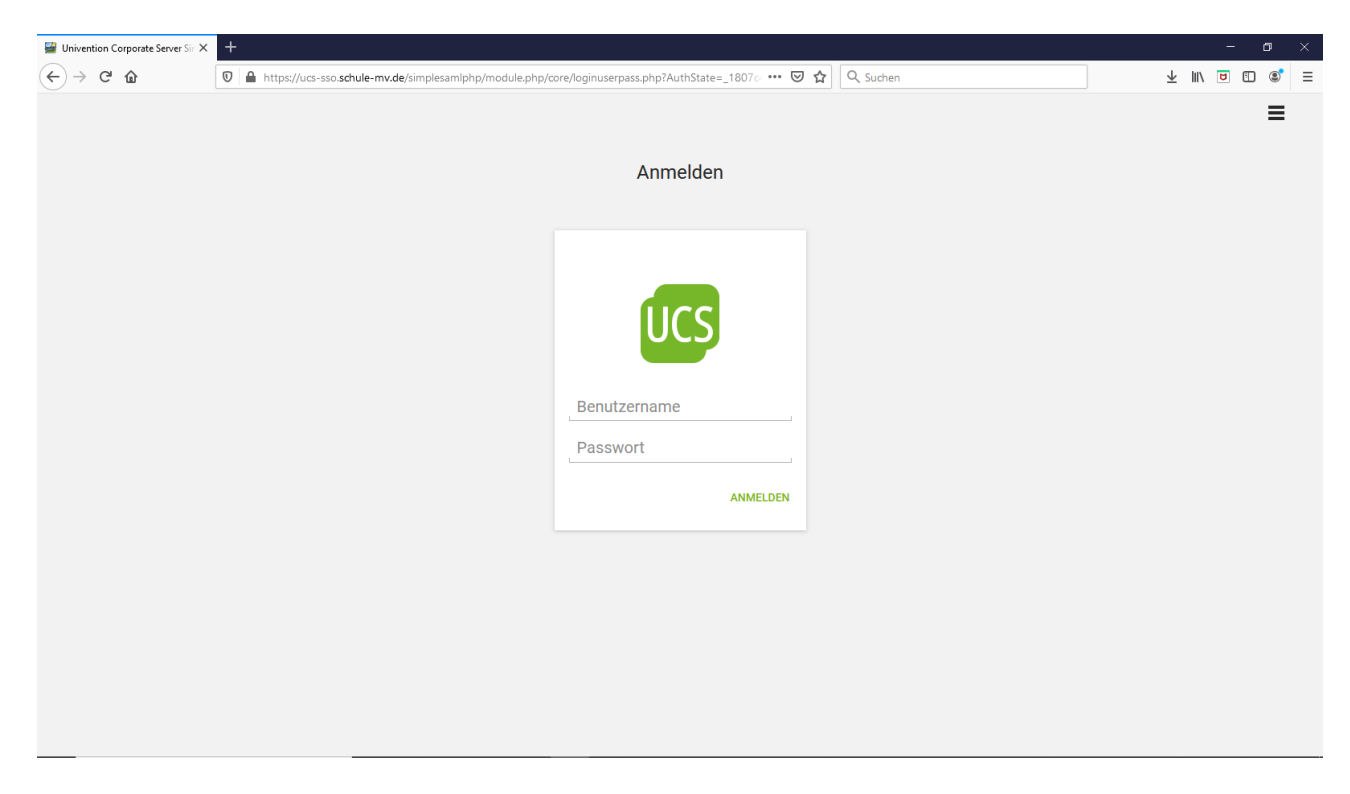

Hier geben Sie bitte die Daten aus Ihrem bereits erhaltenen Schreiben ein. (die 8-stellige Zahl als Benutzername und das mit rot markierte Passwort auf Seite 2)

Nach erfolgreicher Anmeldung sollte sich nunmehr dieses Fenster öffnen:

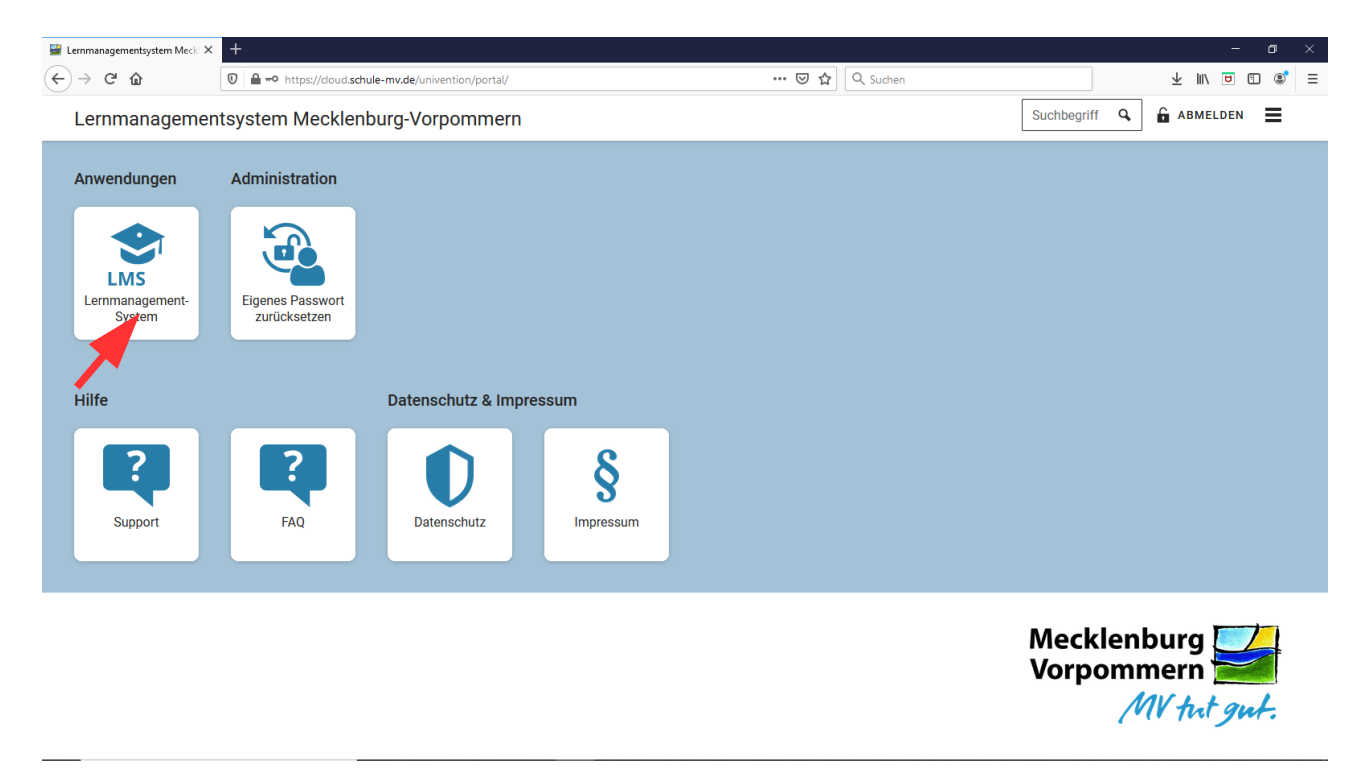

Bitte klicken Sie auf die markierte Schaltfläche und Sie werden zur persönlichen Lernplattform weitergeleitet.

|         | entsystem Mecki 🗙                         | itslearning | × +                                 | - Course Condo |                                                          | u 🖂 🛧 🔒 sudar                                           |                        | – 0 ×                                            |
|---------|-------------------------------------------|-------------|-------------------------------------|----------------|----------------------------------------------------------|---------------------------------------------------------|------------------------|--------------------------------------------------|
| Aktuell | es Kurse K                                | Calender    | siearning.com/main.aspx:rextorke    | -coursecards   |                                                          | Suchen                                                  |                        |                                                  |
| _       | <br>Mit einem Stern gekennzeichnete Kurse |             |                                     |                | Kurse Updates                                            |                                                         | <b>Q</b> Kurs suchen   | ▲<br>Letzte Aktualisierung ▼                     |
|         | Mathe 9a<br>Aktualislert 30.09.2024       | nann, E.    | Astro 9a<br>Attualisiert 30.09.2020 | *              | Klassenleiter *                                          | Informatik und<br>Medienbildung<br>Attualiset 29.09.202 | I <b>*</b><br>59a<br>0 | ologie 9a *<br>walister 02.07.2020<br>Wagner, N. |
|         | Wahlpflicht 9<br>Aktualisiert 24.08.202   | ж.          | Religion 9<br>Attualiset 24.08.2020 | *              | Sozialkunde 9a 🖈<br>Attualieir 24.08.2020<br>Crosser, K. | Russisch 9<br>Attuilisiert 24.08.202                    | o * Sp<br>At           | ort 9a 🖈                                         |

Hier finden Sie einen Überblick aller Fächer. Um eventuelle Neueinträge besser erkennen zu können, wechseln Sie durch einen Klick auf den Update-Button zur Übersicht.

| 📓 Lernmanagementsystem Meck 🗙 | 🖪 itslearning 🗙 🕂                                                                                           |         |                                               |                   | - 🛛 ×          |
|-------------------------------|----------------------------------------------------------------------------------------------------|---------|-----------------------------------------------|-------------------|----------------|
| ← → ♂ ☆                       | Https://mv.itslearning.com/main.aspx?TextURL=CourseCards&lsHomePage=True                                    | 90%     | 🚥 🗵 🔓 🔍 Suchen                                |                   | ± III\ ∎ 🗉 🔹 ≡ |
| Aktuelles Kurse K             | alender                                                                                                    |         |                                               |                   | ۹              |
| <b></b>                       | Kurse                                                                                                    | Updates |                                               |                   |                |
|                               | 🔃 Letzte Aktualisierungen                                                                                   |         | ✓ Aufgaben                                    |                   |                |
|                               | E. Kindermann hat <u>© potenzen</u> in Mathe 9a hinzugefügt<br>Ver 20 Stunden                               |         | Ihre Aufgaben mit Frist werden hier angezeigt |                   |                |
|                               | E. Kindermann hat ( <sup>2)</sup> Reischinweise Herbstferien in Klassenleiter hinzugefügt<br>Gestem um 0946 |         | f Ereignisse                                  |                   |                |
|                               |                                                                                                    |         | Zum,ł                                         | Kalender_wechseln |                |
|                               | E. Kindermann hat Meues Galgenrätsel und <u>2 weitere Elemente</u> in<br>Klassenleiter hinzugefügt          |         | Heute                                         |                   |                |
|                               | Montag in 12:40                                                                                             |         | <ul> <li>Sozialkunde 9a</li> </ul>            |                   |                |
|                               |                                                                                                    |         | 07:50 🖬                                       |                   |                |
|                               | N. Wagner hat Set Set Set Set Set Set Set Set Set Se                                                        |         | <ul> <li>Mathe 9a</li> <li>08:35</li> </ul>   |                   |                |
|                               | N. Wagner in Biologie 9a     September                                                                      |         | <ul> <li>Deutsch 9a</li> <li>09:40</li> </ul> |                   |                |
|                               | liebe Schüler der9a, ich hoffe,dass wir noch lange im Klassenraum arbeiten kön-<br>nen vIG                  |         | <ul> <li>Deutsch 9a</li> <li>10:25</li> </ul> |                   |                |
|                               | Kommentar verfassen                                                                                         |         | O Geschichte 9a                               |                   |                |

Durch einen Klick auf Kalender werden Sie automatisch zum bestehenden Stundenplan weitergeleitet.

| 🔄 Lennmanagementsystem Meck X 🚺 itsleaming X 🕂 — 🔿 X                                        |                                       |                                      |                                                                                                    |                                 |              |  |  |  |  |
|---------------------------------------------------------------------------------------------|---------------------------------------|--------------------------------------|----------------------------------------------------------------------------------------------------|---------------------------------|--------------|--|--|--|--|
| ← → ♂ ଢ                                                                                     | 🛛 🔒 https://mv.itslearning.com/main.a | spx?TextURL=Calendar%2fSchedule.aspx | 90% 🗟 🖒                                                                                                    | ± III\ ◙ 🗊 📚 Ξ                  |              |  |  |  |  |
| Aktuelles Kurse Kalender                                                                    |                                       |                                      |                                                                                                    |                                 |              |  |  |  |  |
| K Seitenleiste ausblenden       Q. Suchen         Uiste       Tag         Woche       Monat |                                       |                                      |                                                                                                    |                                 |              |  |  |  |  |
| MEINE KALENDER ^ Oktober 2020 < Heute >                                                     |                                       |                                      |                                                                                                    |                                 |              |  |  |  |  |
| Persönlich     W                                                                            | Mo                                    | Di                                   | Mi                                                                                                    | Do                              | Fr           |  |  |  |  |
| Mit einem Stern 40                                                                          | 28                                    |                                      |                                                                                                    | 0 1                             | 2            |  |  |  |  |
| gekennzeichnete Kurse                                                                       | Mathe 9a                              | Chemie 9a                            | AWT 9a                                                                                                    | Sozialkunde 9a                  | Deutsch 9a   |  |  |  |  |
| ~                                                                                           | Musik 9a                              | Englisch 9a                          | Philosophie 9a/b                                                                                                    | Mathe 9a                        | Geografie 9a |  |  |  |  |
| <ul> <li>Astro 9a</li> </ul>                                                                | Sport 9a                              | Russisch 9                           | Religion 9                                                                                                    | Deutsch 9a                      | Chemie 9a    |  |  |  |  |
| O AWT 9a                                                                                    | Astro 9a                              | Sport 9a                             | Kunst 9a                                                                                                    | Deutsch 9a                      | Englisch 9a  |  |  |  |  |
| Biologie 9a                                                                                 | Mathe 9a                              | Geschichte 9a                        | Physik 9a                                                                                                    | Geschichte 9a                   | Mathe 9a     |  |  |  |  |
| Deutsch 9a                                                                                  | Sozialkunde 9a                        |                                      | Russisch 9                                                                                                    | Biologie 9a                     |              |  |  |  |  |
| Englisch 9a                                                                                 | Deutsch 9a                            |                                      | Wahlnflicht 9                                                                                                    | Informatik und Medienhildung 9a |              |  |  |  |  |
| O Geografie 9a                                                                              | Marcalaitan                           |                                      | Providence of the second second |                                 |              |  |  |  |  |
| O Geschichte 9a                                                                             | Klassenieiter                         |                                      | Russisch 9                                                                                                    |                                 |              |  |  |  |  |
| Informatik und Medien…                                                                      |                                       |                                      | Wahlpflicht 9                                                                                                    |                                 |              |  |  |  |  |
| <ul> <li>Klassenleiter</li> </ul>                                                           |                                       |                                      | Englisch 9a                                                                                                    |                                 |              |  |  |  |  |
| O Kunst 9a 41                                                                               |                                       | 5                                    | 57                                                                                                    | 78                              | 9            |  |  |  |  |
| O Mathe 9a                                                                                  | Mathe 9a                              | Chemie 9a                            | AWT 9a                                                                                                    | Sozialkunde 9a                  | Deutsch 9a   |  |  |  |  |
| Musik 9a                                                                                    | Musik 9a                              | Englisch 9a                          | Philosophie 9a/b                                                                                                    | Mathe 9a                        | Geografie 9a |  |  |  |  |
| Philosophie 9a/b     Physik 0a                                                              | Sport 9a                              | Russisch 9                           | Religion 9                                                                                                    | Deutsch 9a                      | Chemie 9a    |  |  |  |  |
| Mehr anzeigen (20)                                                                          | Astro 9a                              | Sport 9a                             | Kunst 9a                                                                                                    | Deutsch 9a                      | Englisch 9a  |  |  |  |  |
| <u>ment unzeigen (zo</u> )                                                                  | Mathe 9a                              | Geschichte 9a                        | Physik 9a                                                                                                    | Geschichte 9a                   | Mathe 9a     |  |  |  |  |
| mit einem Stern<br>gekennzeichnete Projekte                                                 | Sozialkunde 9a                        |                                      | Russisch 9                                                                                                    | Biologie 9a                     |              |  |  |  |  |
| Keine Projekte                                                                              | Keine Projekte Deutsch 9a             |                                      | Wahlpflicht 9                                                                                                    | Informatik und Medienbildung 9a |              |  |  |  |  |
|                                                                                             | Klassenleiter 🗈                       |                                      | Russisch 9                                                                                                    |                                 |              |  |  |  |  |
| BUCHUNGEN                                                                                   |                                       |                                      | Wahlpflicht 9                                                                                                    |                                 |              |  |  |  |  |
| Concinent suchen                                                                            |                                       |                                      |                                                                                                    |                                 | ~            |  |  |  |  |

Die Abmeldung erfolgt durch Schließen des Fensters automatisch.